## Edge ブラウザで TimePro-VG にアクセスするための設定

## 【設定前の前提】

C Windows Update

・Edge が最新バージョンになっている

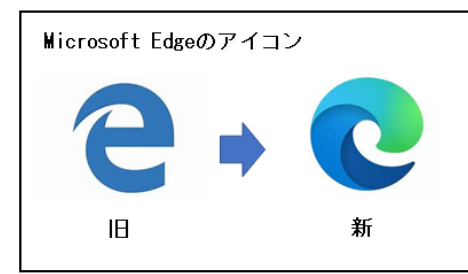

左側のアイコンは「旧 Edge」で、これではアクセスできません。 マイクロソフトのサイト https://www.microsoft.com/ja-jp/edge から「新 Edge」をダウンロード・インストールしてください。

・Windows10 が最新バージョンになっている(WindowsUpdate がかかっている)

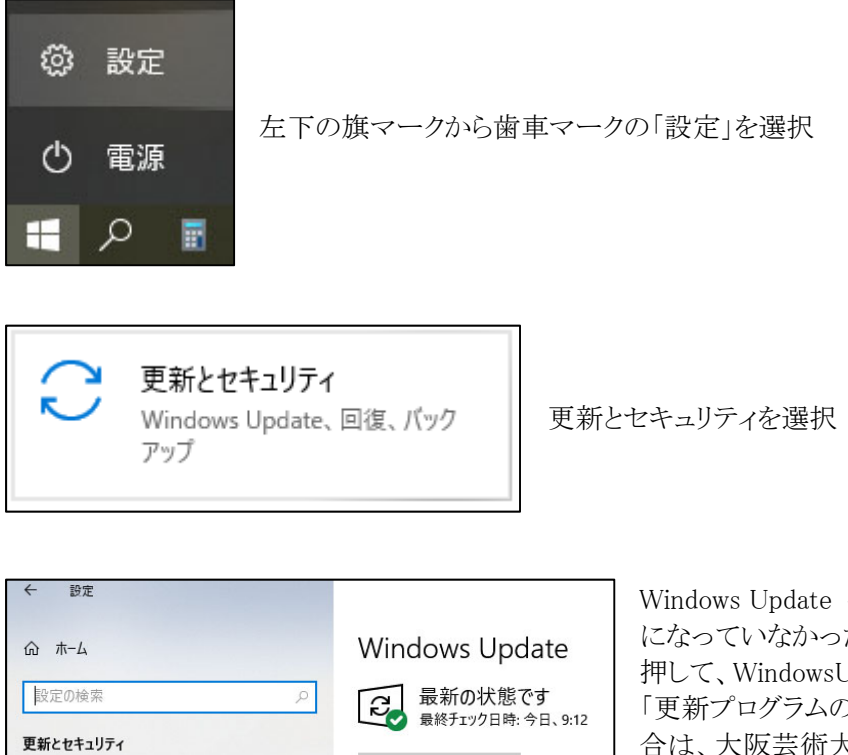

更新プログラムのチェック

オプションの更新プログラムを表示

Windows Update を選択した際「最新の状態です」 になっていなかった場合「更新プログラムのチェック」を 押して、WindowsUpdate を進めてください。 「更新プログラムのチェック」を押してもエラーで更新できない場 合は、大阪芸術大学システム管理センターまで相談してください。 【アクセスするための手順】

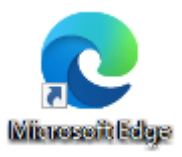

Edge を起動する

右上の … から 設定 を選択

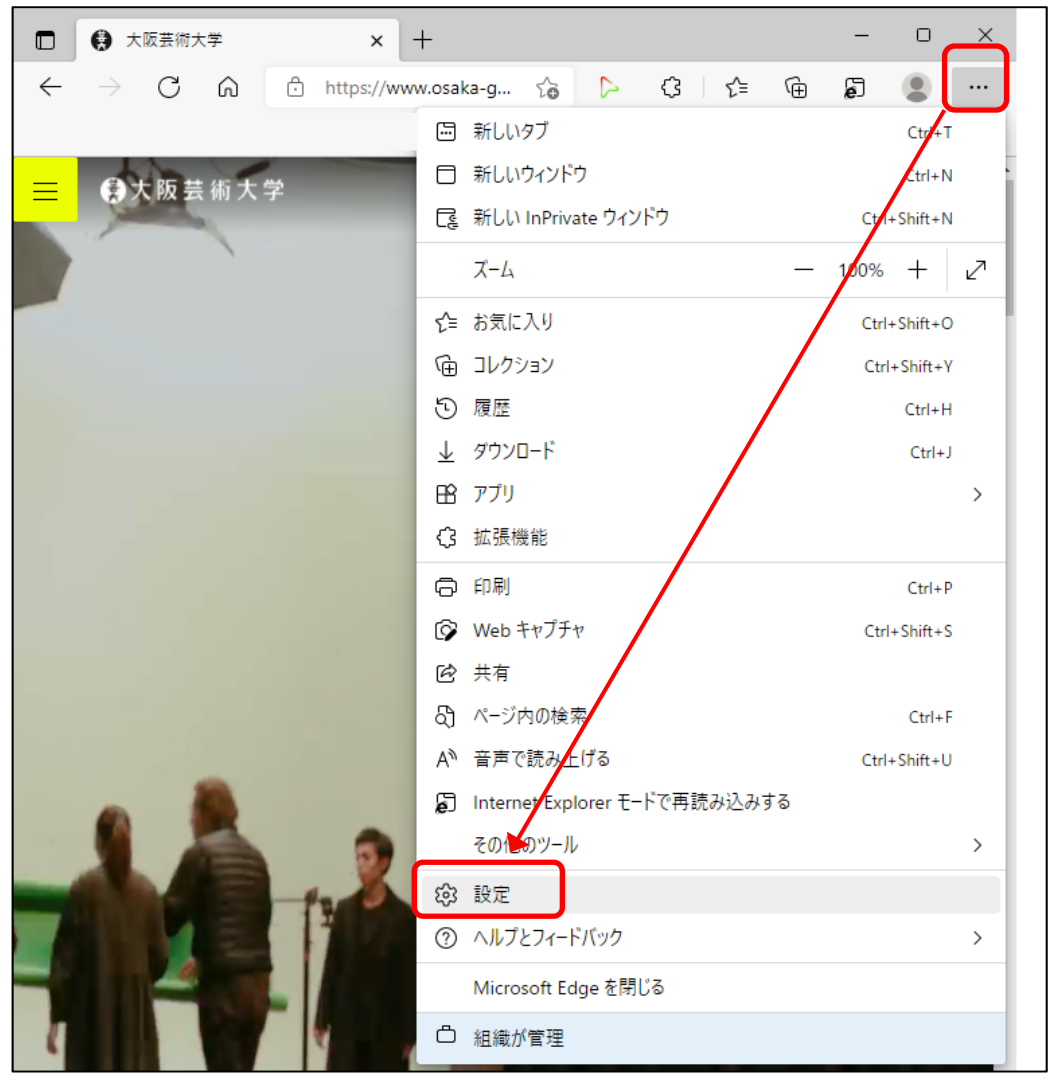

既定のブラウザー から Internet Explorer モードでサイトの再読み込みを許可 → 許可

Internet Explorer モード ページ → 追加 を押して

https://timepro.osaka-geidai.ac.jp:10443/timepro-vg/page/ovg00010t.aspx を入力する(この設定は 30 日間のみ有効 有効期限が切れたら再度設定する必要があります)

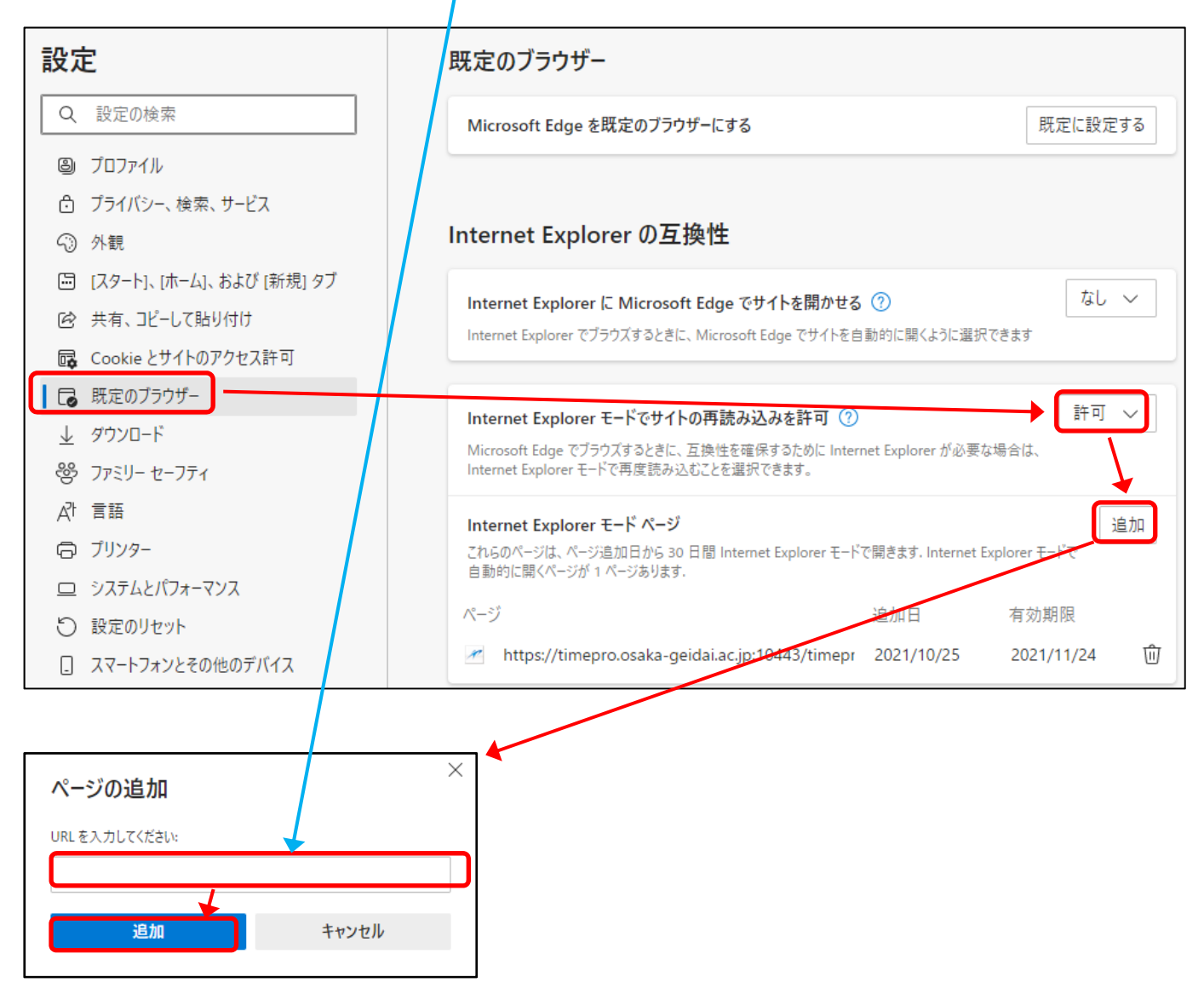

Edge ブラウザをいったん閉じて、コントロールパネルを開く

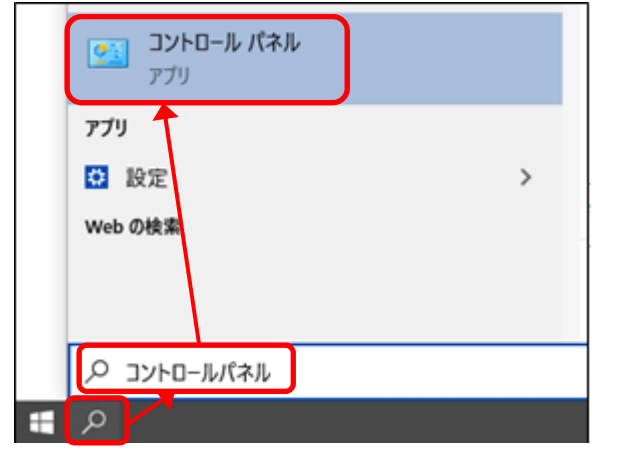

表示方法 → カテゴリ▼ が選択されていなければ選択し ネットワークとインターネット をクリック

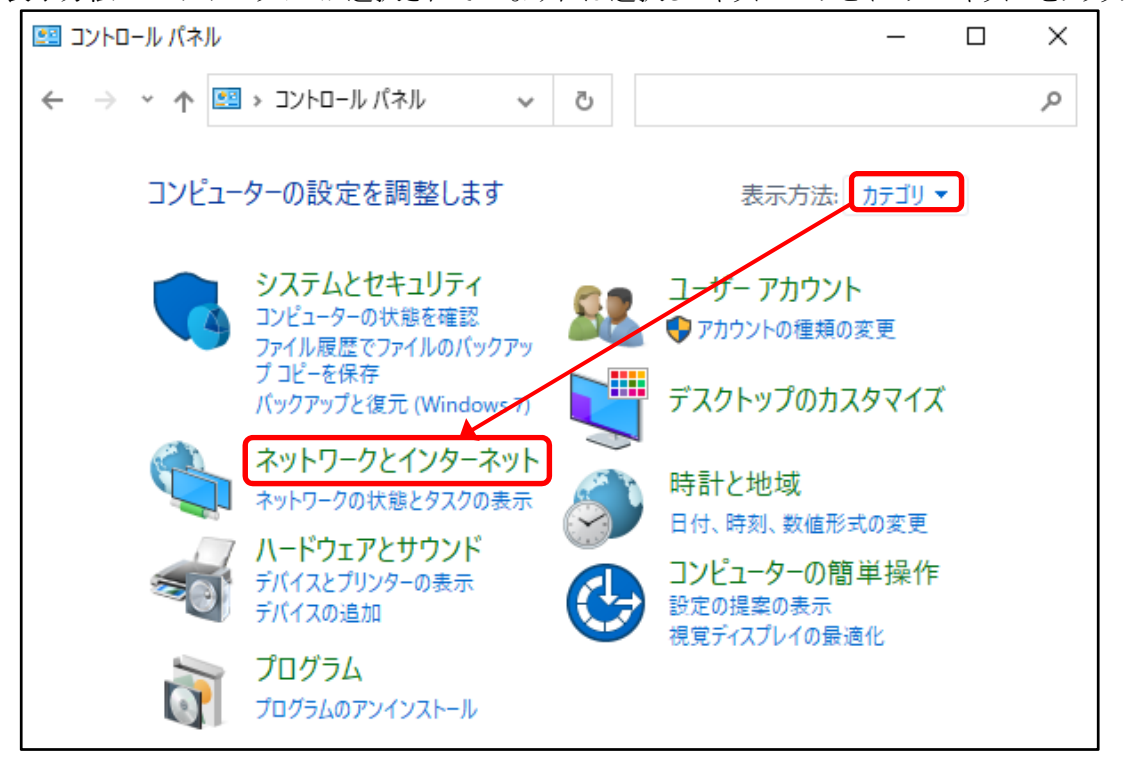

## インターネットオプション をクリック

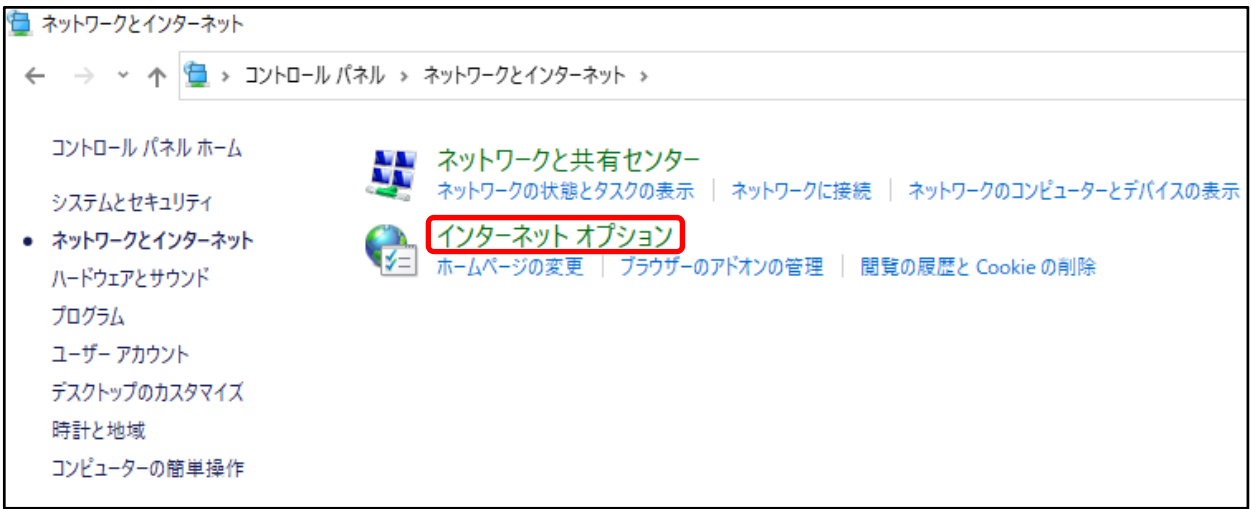

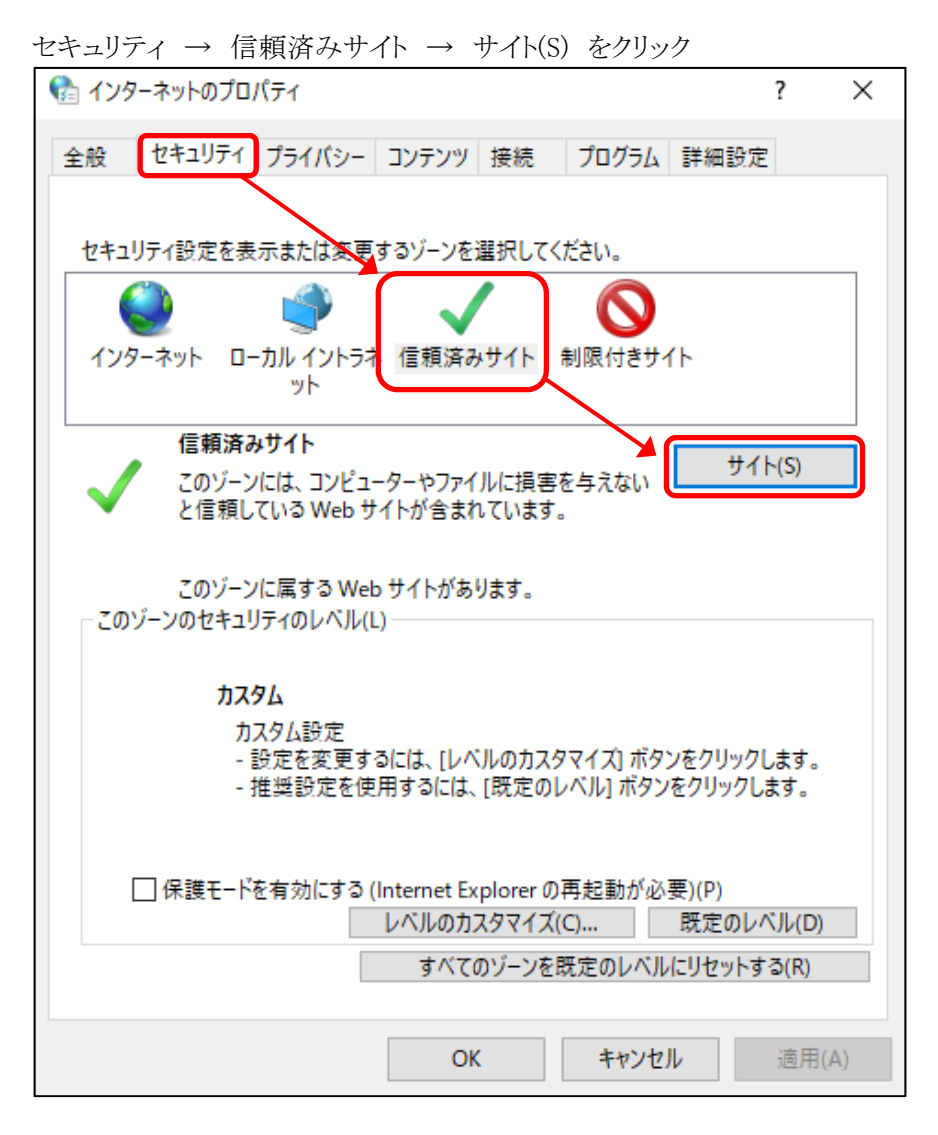

この Web サイトをゾーンに追加する(D): に https://timepro.osaka-geidai.ac.jp を入力し 追加 → 閉じる (既に設定できている場合 「このサイトは既に信頼済みサイトゾーンにあります」と表示されますので、その場合はその まま閉じてください。)

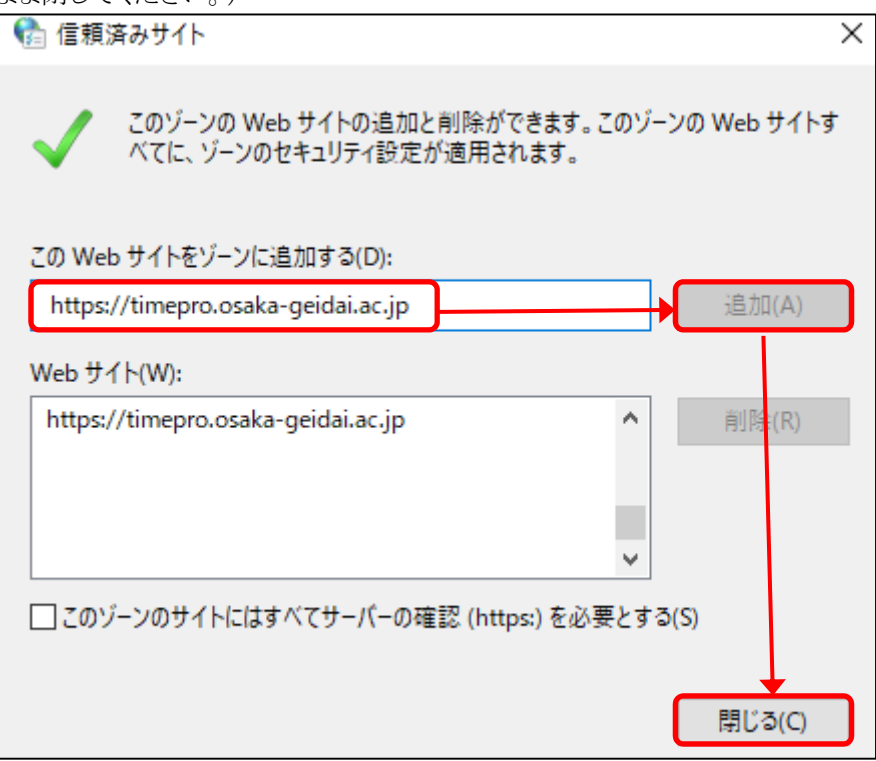

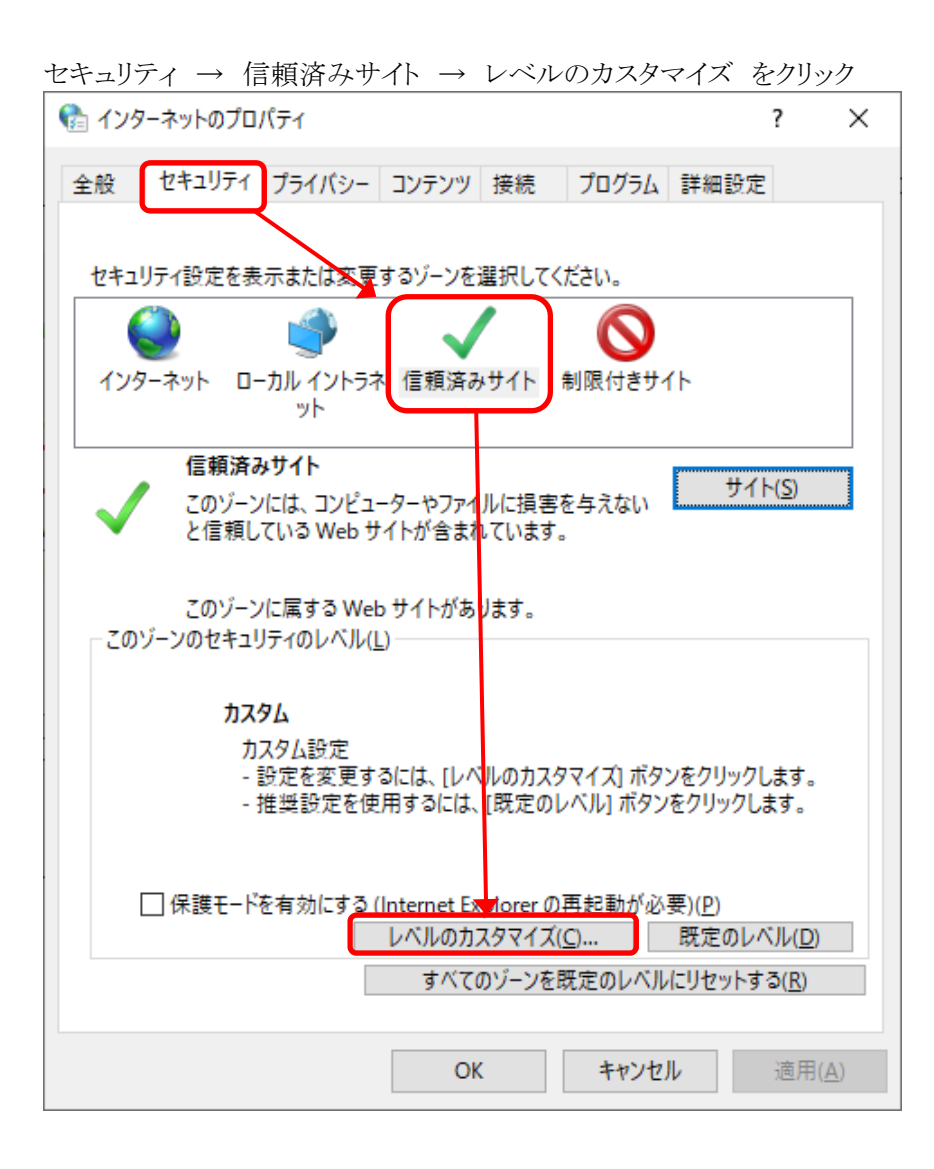

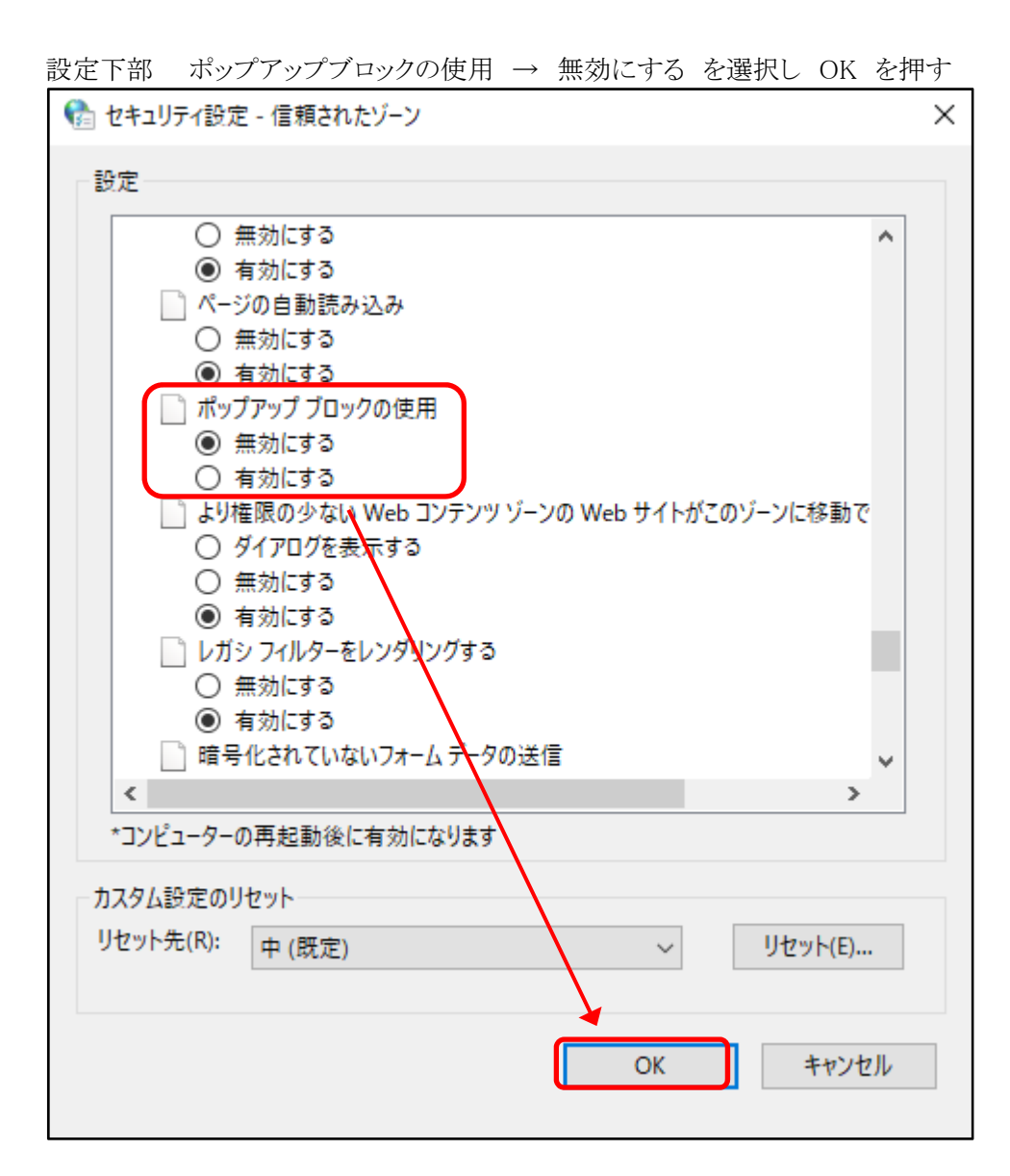

コントロールパネルを閉じる。 設定は以上で終了です。

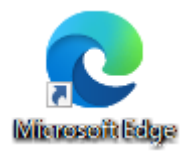

Edge を起動して

https://timepro.osaka-geidai.ac.jp:10443/timepro-vg/page/ovg00010t.aspx

にアクセスし正常にログインできること、月間勤務状況一覧表 などの帳票が正常に出力できることを確認してください。